## Resultados e Interposição de recurso

## **VERIFICANDO O RESULTADO**

Na data estabelecida no cronograma, é possível verificar os resultados parcial e final do edital, por meio dos menus:

- EXTENSÃO > Atividades de Extensão > Editais > Resultado Parcial
- EXTENSÃO > Atividades de Extensão > Editais > Resultado Final

Também na data estabelecida em edital, caso aprovado, o status do projeto passa a constar "Em execução".

## **INTERPOSIÇÃO DE RECURSOS**

Dentro do período estabelecido em edital, o proponente que tiver sua submissão rejeitada ou não concordar com a nota recebida poderá interpor recurso à decisão, por meio do menu EXTENSÃO > Atividades de Extensão > Interposição de recurso.

Revisão #2

Criado Mon, Mar 1, 2021 6:32 PM por Adriane Zangiacomo Foligno Atualizado Mon, Mar 1, 2021 6:40 PM por Adriane Zangiacomo Foligno